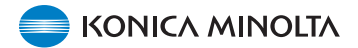

### Firmware Ver.1.10 pro fotoaparát DiMAGE X1

Tato příručka popisuje instalaci firmwaru verze 1.10 pro fotoaparát DiMAGE X1 (firmware je software používaný pro vnitřní ovládání fotoaparátu). Než začnete s instalací, přečtěte si následující části. Nevypínejte fotoaparát během instalačního procesu, mohli byste poškodit procesor fotoaparátu.

#### Obsah aktualizace:

1. Zkrácená prodleva otevření závěrky.

(Časový interval od stisknutí tlačítka spouště závěrky do expozice snímku.)

2. Zkrácená prodleva činnosti fotoaparátu.

(Časový interval od nastavení ohniskové vzdálenosti ovladačem zoomu do doby, než jsou funkční další tlačítka.)

#### Cílové produkty

Firmware je určen výhradně pro fotoaparát DiMAGE X1 a nelze jej použít pro jiné výrobky. Pokud je Váš fotoaparát už vybaven firmwarem verze 1.10, není třeba jej aktualizovat. Verzi firmwaru ověříte podle následujícího postupu.

# Ověření verze firmwaru fotoaparátu

1. Stisknutím vypínače (a) zapněte fotoaparát.

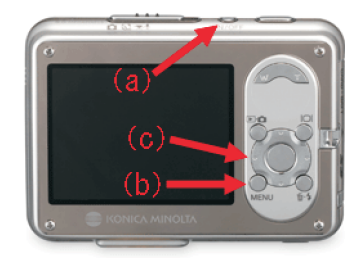

Single

3264x2448

- 2. Stisknutím tlačítka MENU (b) zobrazte nabídku fotoaparátu.
- Stisknutím ovladače směrem doleva nebo doprava (c) zvýrazněte ikonu nabídky Nastavení a stiskněte středové tlačítko ovladače.

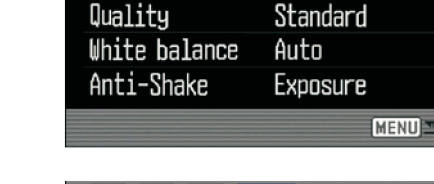

•

Drive mode

Image size

 Stisknutím ovladače směrem doleva nebo doprava (c) zvýrazněte záložku karty 4 a stisknutím ovladače směrem nahoru nebo dolů zvýrazněte položku "Firmware ver." (Verze firmwaru).

Zvýrazněte položku "Enter" a stiskněte středové tlačítko.

Zobrazí se verze firmwaru fotoaparátu.

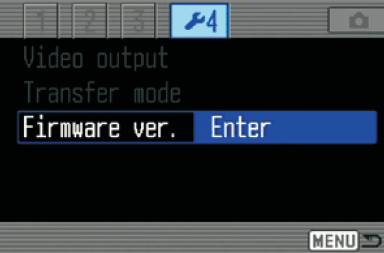

### 3

# Ověření verze firmwaru fotoaparátu

 Pokud je ve fotoaparátu firmware verze 1.10, není třeba jej aktualizovat.

Stisknutím středového tlačítka ovladače zavřete okno.

# Příprava paměťové karty SD pro aktualizaci

Načítaný soubor je nutné zkopírovat na paměťovou kartu SD jedním ze dvou následujících způsobů.

Připravte si paměťovou kartu SD s kapacitou minimálně 8 MB a vložte ji do fotoaparátu.

• Paměťová karta musí být formátovaná ve fotoaparátu.

# Kopírování s využitím čtečky paměťových karet

 Podrobnosti naleznete v návodu k obsluze čtečky paměťových karet.

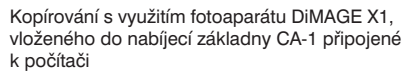

- Ověřte si, zda je na kartě 4 nabídky režimu Nastavení v položce Transfer mode (Režim přenosu dat) zvoleno Data storage (Ukládání dat).
- Pokyny pro připojení fotoaparátu k počítači naleznete v Návodu k obsluze fotoaparátu DiMAGE X1 v části Režim Přenos dat.

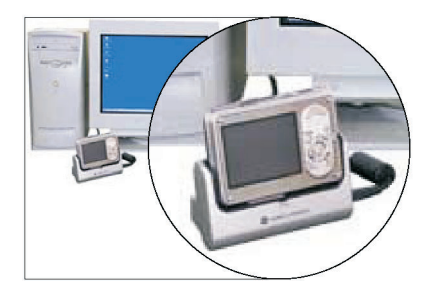

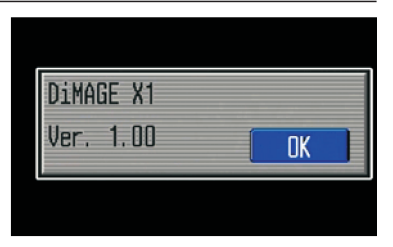

# Příprava paměťové karty SD pro aktualizaci

 Přečtěte si pozorně Licenční ujednání a zkopírujte odpovídající soubor s firmwarem do počítače. Soubor je komprimovaný.

### Windows

x1v110.exe - 636 KB

Poklepejte na zkopírovaný soubor. Soubor je samorozbalovací archiv a dekomprimuje se automaticky.

### Macintosh

x1v110.sit.hqx - 832 KB

Pro extrahování souboru použijte program Stufflt Expander nebo jiný komprimační program.

Dekomprimace souboru v systému Mac OS X v10.4 Program Stufflt Expander není dodáván se systémem Mac OS X v10.4. Podrobnosti naleznete na Internetové stránce: http://docs.info.apple.com/article.html?artnum=301016 Pokud v počítači není instalován žádný komprimační program, instalujte jej samostatně.

Poté, co v počítači vytvoříte složku a extrahujete do ní obsah komprimovaného souboru, se v této složce zobrazí složka FIRMWARE, v které se nachází následující soubor.

### FIRMWARE.BIN: Windows 2,37 MB/Macintosh 2,3 MB

Zkopírujte složku FIRMWARE do kořenové složky paměťové karty SD.

| 📼 Removable Disk (H:) 📃 🗖 🗙     |  |  |  |  |
|---------------------------------|--|--|--|--|
| Eile Edit View Favorites »      |  |  |  |  |
| 😓 Back 🔹 🔿 👻 🔂 🎯 Search 💙       |  |  |  |  |
| Address 🖃 Removable Disk 💌 🄗 Go |  |  |  |  |
| FIRMWARE                        |  |  |  |  |
| 1 object(s) 0 bytes 🖳 My Con // |  |  |  |  |

 Item, 11.7 MB available

NO NAME

Windows

Macintosh

0

- 2. Otevřete složku FIRMWARE na kartě SD a ověřte si, zda je zkopírován soubor FIRMWARE.BIN.
- 3. Odpojte fotoaparát od počítače nebo vyjměte paměťovou kartu SD ze čtečky paměťových karet.
  - Pokud používáte Windows Me, 2000 nebo XP, klepněte na pravé straně hlavního panelu na zástupce Odpojit či vysunout zařízení a vyčkejte, než se zobrazí okno Bezpečně odebrat hardware. Potom vyjměte paměťovou kartu SD ze čtečky karet nebo odpojte fotoaparát od počítače.

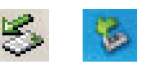

- Je-li fotoaparát připojen k počítači přes nabíjecí základnu, před vyjmutím ze základny jej vypněte.

### Aktualizace firmwaru

- Poznámka: Při aktualizaci firmwaru použijte plně nabitý lithium-ionový akumulátor NP-1 nebo síťový napáječ (prodává se samostatně). Budete-li napájet fotoaparát síťovým napáječem, dbejte na to, aby během procesu aktualizace nedošlo k neúmyslnému odpojení fotoaparátu, mohl by se trvale poškodit.
  - Při aktualizaci firmwaru nepoužívejte nabíjecí základnu.
- 1. Ověřte si, zda je fotoaparát vypnutý.

Vložte do fotoaparátu připravenou paměťovou kartu.

 Přidržte stisknuté tlačítko režimů činnosti fotoaparátu po dobu asi 2 sekund.

Fotoaparát se automaticky zapne (nezapínejte fotoaparát hlavním vypínačem).

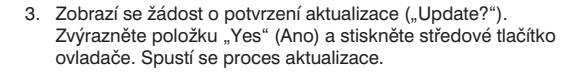

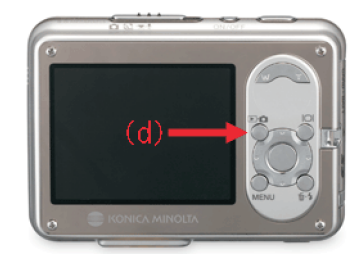

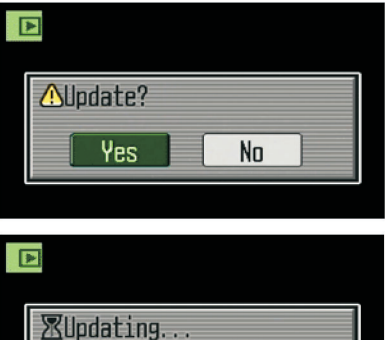

4. Aktualizace trvá přibližně 1 minutu.

## Aktualizace firmwaru

5. Zobrazí se hlášení o dokončení aktualizace.

Vypněte fotoaparát.

- 6. Zapněte fotoaparát hlavním vypínačem.
- Ověřte si, zda se verze firmwaru změnila na 1.10 (podrobnosti naleznete v části "Ověření verze firmwaru fotoaparátu" na stránce 2).
- Pokud se verze firmwaru nezměnila nebo při aktualizaci došlo k chybě, vypněte fotoaparát a zopakujte kroky 1 až 7.
- 8. Stisknutím středového tlačítka ovladače zavřete okno.

| Updating comple<br>Ver. 1.10<br>Turn camera off | ted: | 8  |  |
|-------------------------------------------------|------|----|--|
|                                                 |      |    |  |
| DiMAGE X1<br>Ver. 1.10                          |      | OK |  |
|                                                 |      |    |  |

Po aktualizaci obnovte podle následujícího postupu výchozí nastavení fotoaparátu:

 Stisknutím levé nebo pravé strany ovladače zvýrazněte záložku karty 3 a stisknutím horní nebo dolní strany ovladače zvýrazněte položku "Reset default" (Obnovení výchozího nastavení). Zvýrazněte položku "Enter" a stiskněte středové tlačítko ovladače.

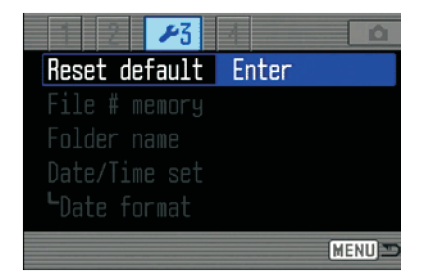

### Aktualizace firmwaru

- Zobrazí se žádost o potvrzení ("Reset default?"). Zvýrazněte položku "Yes" (Ano) a stiskněte středové tlačítko ovladače.
- Než začnete používat paměťovou kartu SD pro záznam snímků, formátujte ji ve fotoaparátu nebo smažte složku s aktualizačním souborem.

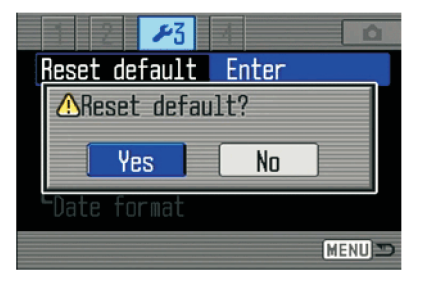

- Windows a Windows Me, 2000 a XP jsou registrované ochranné známky společnosti Microsoft Corporation v USA a jiných zemích.
- \* Macintosh je registrovaná ochranná známka společnosti Apple Computer Inc. v USA a dalších zemích.

Potřebujete-li další informace nebo máte-li poznámky k aktualizaci firmwaru, obraťte se na nejbližší servisní středisko společnosti Konica Minolta.